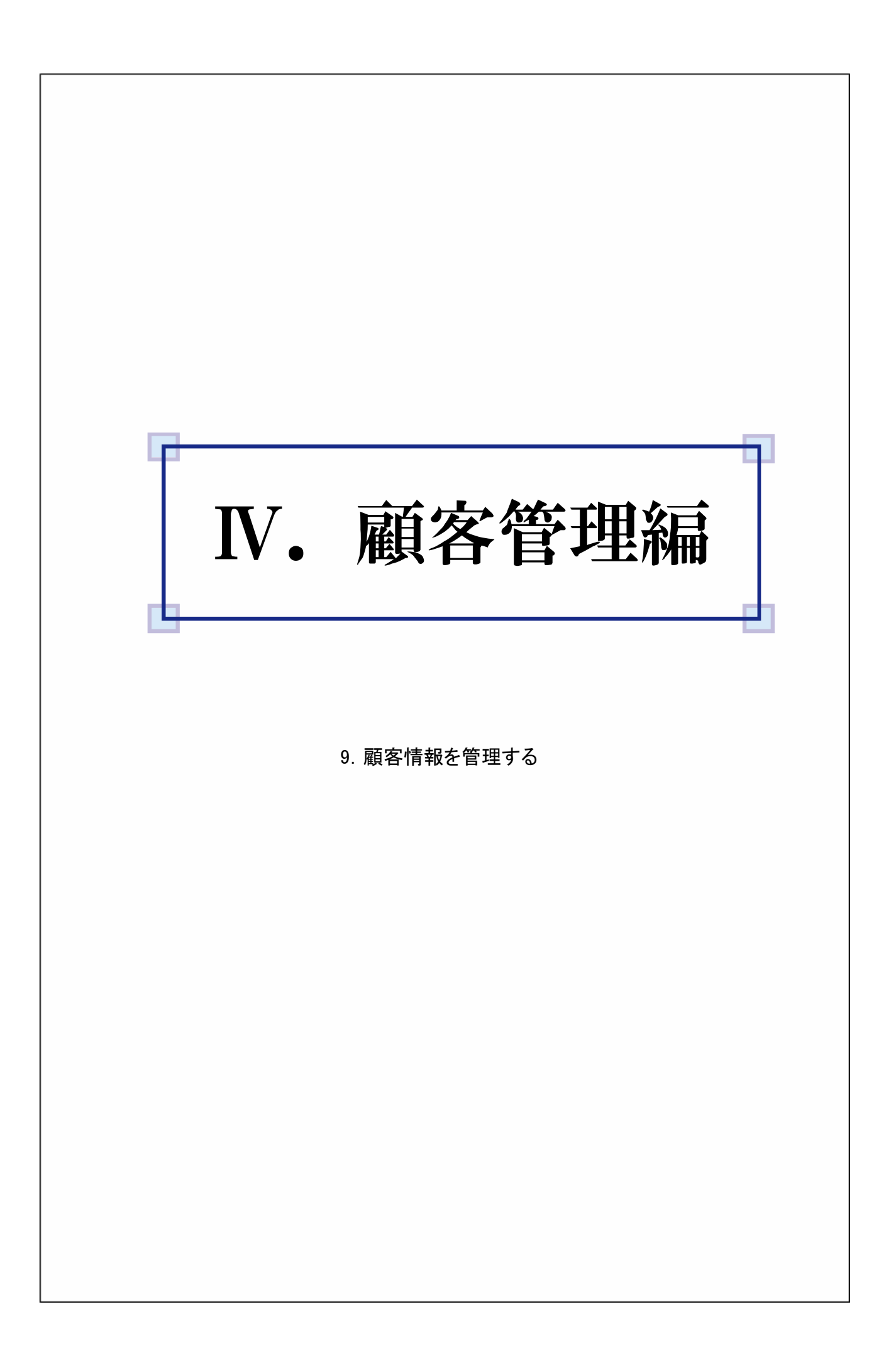

## 9. 顧客情報を処理する

顧客の情報を参照したり、追加・修正・削除するには、顧客画面から操作を行います。 顧客へ個別にメールを送信する場合は、ここから送信することが出来ます。 (個別メール送信は「9.6.メールを個別に送信する」を参照)

【顧客管理画面を開く】

①メイン画面のメニューバーから、「マスタ(F2)」→「顧客情報を編集する」を選択します。

| 11つビフ:温明 Mor 1 10              |                                                                                                    |                                                         |                         |                                |                         |
|--------------------------------|----------------------------------------------------------------------------------------------------|---------------------------------------------------------|-------------------------|--------------------------------|-------------------------|
| VIJECUERX Ver. 1.10            |                                                                                                    |                                                         |                         |                                |                         |
| <mark>ファイル(F1) -</mark> 編集(F2) | ▼ 入力(F3) ▼ 集計(F4)                                                                                       | <ul> <li>▼   メール (F5)</li> <li>▼   システム (F6)</li> </ul> | ・   ヘルプ (F7) ・          |                                |                         |
|                                | <u>育報を編集する</u> 受信<br>清報を編集する 況 :<br>著情報を編集する 況 :<br>都情報を編集する 数 : 0件<br>JHAN 受信アドレス : itue<br>受信間隔 : 10; | 止中<br>- <del>手動愛信</del><br>doko@sample.co.jp<br>分       | 09/09 1<br>受信開始<br>受信停止 | 134:19:いつどご達朗反起動               |                         |
|                                |                                                                                                    |                                                         |                         |                                |                         |
| 表示条件                           |                                                                                                    |                                                         |                         |                                |                         |
| 受信日 2011/08/01                 | 1 ~ 2011/08/31                                                                                          | ── 未受付を表示する                                             |                         |                                |                         |
| 顧客コード                          | 顧客名                                                                                                    | 完了·取消以外を表示す                                             | 5                       |                                |                         |
| 売上伝票No                         | 顧客力ナ                                                                                                    |                                                         | 検索                      |                                | 発送伝票<br>出力              |
| 注文メール 処理お                      | 代况 伝票No 受信日時                                                                                            | 顧客氏名                                                    | 金額情報受付福認                | メール状況 伝票<br>  案内   完了   受注   請 | 情報 <u>発送</u><br>求 約品 伝票 |
|                                |                                                                                                    |                                                         |                         |                                |                         |
|                                |                                                                                                    |                                                         |                         |                                |                         |
|                                |                                                                                                    |                                                         |                         |                                |                         |
|                                |                                                                                                    |                                                         |                         |                                |                         |
|                                |                                                                                                    |                                                         |                         |                                |                         |
|                                |                                                                                                    |                                                         |                         |                                |                         |
|                                |                                                                                                    |                                                         |                         |                                |                         |
|                                |                                                                                                    |                                                         |                         |                                |                         |
|                                |                                                                                                    |                                                         |                         |                                |                         |
|                                |                                                                                                    |                                                         |                         |                                |                         |

②「顧客情報を編集する」を選択すると、顧客管理画面が表示されます。 ※最初に画面を開いたときは、追加モードになっています。

| Lustomer N                    | <b>音理</b><br>Management        | REGISTER MOD<br>追加モー | E<br>S                |                             |                       |        |                 | 受注登録        | 入金登録    |
|-------------------------------|--------------------------------|----------------------|-----------------------|-----------------------------|-----------------------|--------|-----------------|-------------|---------|
| 溶検索                           | 参照                             | 這加                   |                       | 修正<br>非                     | <b>削除</b><br>F入全顧客検索  | 売上履歴   |                 | 前回支払方法      |         |
| <ul> <li>         ・</li></ul> | 2                              |                      | 検索                    |                             | 検索 顧客情報印刷             |        | ♦   売上伝票 No   ♦ | 禿上金額 ≬ 人金金額 | ◆ 実収得Pt |
| 客情報                           |                                |                      | ※背景色                  | が薄黄色の                       | 入力欄は必須項目です            |        |                 |             |         |
| 顧客No<br>顧客力士                  | 0000003                        |                      | 性別<br>電話番号            | <ul> <li>男性</li> </ul>      | ○ 女性 ○ 設定なし           |        |                 |             |         |
| 顧客氏:名<br>郵便番号<br>住所           | 15                             | ŧ <b>x</b>           | 敬称                    | <b>様 →</b>                  |                       |        |                 |             |         |
| 生年月日<br>チェック項目                | / /<br>チェック1<br>チェック2<br>チェック3 | 歳                    | メールアド<br>マ 配信<br>アドレス | レス情報<br>下要 <u>月</u><br>の PC | <u>健歴</u><br>○携帯 ◎ 無し |        |                 |             |         |
| 単価設定<br>売掛残                   | ● 一般価格 ○ 3                     | 特別価格                 | ポイント残                 |                             | 0                     |        |                 |             |         |
| УŦ                            |                                |                      |                       |                             |                       |        |                 |             |         |
| 届先情報<br>届先氏名<br>郵便番号          | - #                            | **                   | 届先カナ<br>雷託 番号         |                             |                       |        |                 |             |         |
| 届先住所                          |                                |                      |                       |                             |                       | 売上履歴印刷 |                 | 実行          | 戻る      |

## 顧客管理画面の説明

| 項目名         | 説明                            |
|-------------|-------------------------------|
| 顧客検索グループ    | 条件を入力し、一致する顧客を検索します。          |
| 未入金顧客検索グループ | 未入金のある顧客を検索します。               |
| 顧客情報グループ    | 顧客情報の参照・追加・修正を行います。           |
| 売上履歴        | 売上履歴を一覧表示します。                 |
| 前回支払方法      | 直近の受注の支払方法を表示します。             |
| 参照ボタン       | 顧客管理画面を参照モードに切り替えます。          |
| 追加ボタン       | 顧客管理画面を追加モードに切り替えます。          |
| 修正ボタン       | 顧客管理画面を修正モードに切り替えます。          |
| 削除ボタン       | 顧客管理画面を削除モードに切り替えます。          |
| 受注登録ボタン     | 受注登録画面を開きます。                  |
| 入金登録ボタン     | 入金登録画面を開きます。                  |
| 顧客情報印刷ボタン   | 顧客情報を印刷します。                   |
| 売上履歴印刷ボタン   | 売上履歴を印刷します。                   |
| 実行ボタン       | 画面のモードに合わせ、追加・修正・削除の処理を実行します。 |
| 戻るボタン       | 顧客管理画面を閉じます。                  |

## 顧客情報グループで入力する情報

| 項目名      | 説明                               |
|----------|----------------------------------|
| 顧客No     | 顧客情報を管理するための番号                   |
| フリガナ     | 顧客氏名の読み                          |
| 顧客氏名     | 顧客の氏名                            |
| 敬称       | 顧客に使用する敬称                        |
| 性別       | 顧客の性別                            |
| 郵便番号     | 顧客の郵便番号                          |
| 住所       | 顧客の住所                            |
| 電話番号     | 顧客の電話番号                          |
| FAX      | 顧客のFAX番号                         |
| 生年月日     | 顧客の生年月日と年齢                       |
| チェック1~3  | システム設定で任意に設定可能(「14.1.システム設定」を参照) |
| 単価設定     | 顧客の単価の設定                         |
| 売掛残      | 顧客の未入金の残高                        |
| ポイント残    | 顧客の残りポイント数                       |
| メモ       | メモ                               |
| 履歴ボタン    | 送信履歴画面を開く                        |
| 送信ボタン    | 個別メール送信画面を開く                     |
| 配信不要チェック | メール配信の要・不要                       |
| アドレス     | 顧客のメール端末の種別とメールアドレス              |
| 届先氏名     | 届先の受取人の氏名                        |
| 届先カナ     | 届先氏名の読み                          |
| 届先郵便     | 届先の郵便番号                          |
| 届先住所     | 届先の住所                            |
| 届先番号     | 届先の電話番号                          |

| 管理画面<br>いつどご調 Ver:1.03.000                                                                        | 一参照モード時(                                                                                                    | の表示                                  |                                                       |     |
|---------------------------------------------------------------------------------------------------|----------------------------------------------------------------------------------------------------|--------------------------------------|-------------------------------------------------------|-----|
|                                                                                                   | 1     修正     削除       1     修正     削除       2     後本     未入金韻客悠赤       2     検索     通客情報に印刷       ※皆景色が薄葉色の入り端よ必須見目     1       世話り     9月     2       電話番号     FAX     第二       取称     道     2       記名     アドレス     PC       第     ボイント残 | <u>未上現度</u><br>え上日 ◆ <u>未上伝書No</u>   | 受注型係     入金型係       前回支払方法       ◆ 売上金額 ◆ 入金金額 ◆ 実取得印 |     |
| <sup>新使曲号</sup> - 株本                                                                              | 電話番号 参照」ボタンをクリックしま                                                                                                    | <u>売上履歴印刷</u><br>す。(画面が参照モ-          | 東市 戻る                                                 |     |
| 顧客検索グルーフ<br>指定します。<br>※顧客カナ・顧客氏<br>※条件を何も指定も                                                      | 『から、顧客カナ・顧客氏名<br>名・メールアドレスは部分・<br>まずに検索すると、すべて(                                                                                                    | ・電話番号・メールフ<br>ー致、電話番号は完<br>の顧客が表示されま | アドレスのいずれかを選択し、検索:<br>ミ全一致です。<br>ミす。                   | 条件を |
| 顧客検索グルーフ<br>指定します。<br>※顧客カナ・顧客氏<br>※条件を何も指定も<br>「検索」ボタンをクリ                                        | <sup>9</sup> から、顧客カナ・顧客氏名<br>名・メールアドレスは部分・<br>まずに検索すると、すべての<br>Jックします。                                                                                                    | ・電話番号・メールフ<br>ー致、電話番号は完<br>の顧客が表示されま | アドレスのいずれかを選択し、検索:<br>き全一致です。<br>きす。                   | 条件を |
| 顧客検索グルーフ<br>指定します。<br>※顧客カナ・顧客氏<br>※条件を何も指定も<br>「検索」ボタンをクリ                                        | <sup>9</sup> から、顧客カナ・顧客氏名<br>名・メールアドレスは部分・<br>まずに検索すると、すべての<br>リックします。                                                                                                    | ・電話番号・メールフ<br>ー致、電話番号は完<br>の顧客が表示されま | アドレスのいずれかを選択し、検索:<br>そ全一致です。<br>ます。                   | 条件を |
| <ul> <li>顧客検索グルーフ<br/>指定します。</li> <li>※顧客カナ・顧客氏</li> <li>※条件を何も指定も</li> <li>「検索」ボタンをクリ</li> </ul> | <sup>9</sup> から、顧客カナ・顧客氏名<br>名・メールアドレスは部分・<br>まずに検索すると、すべての<br>リックします。                                                                                                    | ・電話番号・メールフ<br>ー致、電話番号は完<br>の顧客が表示されま | アドレスのいずれかを選択し、検索                                      | 条件  |

| F        | 原客棋                  | 索                  |                    |               |                       |      |
|----------|----------------------|--------------------|--------------------|---------------|-----------------------|------|
| Co       | stomer Re<br>顧客コード   | etrieval<br>▲ 顧客氏名 | ▲ 顧客力              | ♦ 住所          | ♦ メールアドレス ♦           | 電話番号 |
| 1        | 00000001             | 深沢 亜子              | フカザワ アコ            |               | fukazawa@example.com  |      |
| 2        | 00000002             | 野々村 友香             | ノノムラ ユカ            |               | nonomura@example.com  |      |
| 3        | 00000003             | 滝口 友一              | タキグチ トモカズ          | 福岡県福岡市博多区〇〇   | takiguchi@example.com |      |
| 4        | 00000004             | 寺田 俊徳              | テラダ トシノリ           |               | terada@example.com    |      |
| 5        | 00000005             | 池内 光郎              | イケウチ ミツオ           | 福岡県糟屋郡志免町▲○   | ikeuchi@example.com   |      |
| 6        | 00000006             | 網本 孝典              | アミモト タカノリ          |               | amimoto@example.com   |      |
| 7        | 00000007             | 田辺 満雄              | タナベ ミツオ            |               | tanabe@example.com    |      |
| 8        | 80000008             | 佐藤 あずさ             | サトウ アズサ            |               | satou@example.com     |      |
| 9        | 00000009             | 内田 圭祐              | ウチダ ケイスケ           |               | uchida@example.com    |      |
| 10       | 00000010             | 多和田 敏              | タワダ サトシ            | 滋賀県彦根市金亀町〇〇   | tawada@example.com    |      |
| 11       | 00000011             | 野村 みちる             | ノムラ ミチル            | 長野県松本市大手××    | nomura@example.com    |      |
| 12       | 00000012             | 深沢 洋太              | フカザワ ヨウタ           |               | fukazawa@example.com  |      |
| 13       | 00000013             | 村山 夕季子             | ムラヤマ ユキコ           |               | murayama@example.com  |      |
| 14       | 00000014             | 南 優里香              | ミナミ ユリカ            | 愛知県清須市朝日○×    | minami@example.com    |      |
| 15       | 00000015             | 里中 千栄子             | サトナカ チエコ           |               |                       |      |
| 16       | 00000016             | 東郷 富美代             | トウゴウ フミヨ           |               |                       |      |
| 17       | 00000017             | 中村 芙美              | ナカムラ フミ            |               | nakamura@example.com  |      |
| 18       | 00000018             | 笠井 久志              | カサイ ヒサシ            | 静岡県静岡市葵区○▲□   | kasai@example.com     |      |
| 19       | 00000019             | 石黒 千恵美             | イシグロ チエミ           | 広島県広島市中区基町××× | ishiguro@example.com  |      |
| 20       | 00000020             | 鳥羽 重雄              | トバ シゲオ             |               |                       |      |
| 19<br>20 | 00000019<br>00000020 | 石黒 千恵美<br>鳥羽 重雄    | イシグロ チエミ<br>トバ シゲオ | 広島県広島市中区基町××× | ishiguro@example.com  |      |

⑤ 顧客検索画面の顧客一覧から参照する顧客を選択(行をクリック)します。

⑥「決定」ボタンをクリックします。

⑦ 選択した顧客の情報が、顧客管理画面の顧客情報グループにセットされます。

⑧検索を中断する場合は、「戻る」ボタンをクリックします。

# 9.2.顧客情報を管理する

## 9.2.1. 顧客情報を手動で追加する

| 顧客管理画面                                                                                                    | 追加モード時の表示                                                                                                    | ŧ                                                                                                    | ×                                          |
|----------------------------------------------------------------------------------------------------|----------------------------------------------------------------------------------------------------|----------------------------------------------------------------------------------------------------|--------------------------------------------|
| 顧客管理<br>Customer Management                                                                                                    |                                                                                                    | 受注登録                                                                                                    | 入金登録                                       |
| 参     ①                                                                                                    | 70 修正                                                                                                    | 前回支払方注<br>日 ◆   先上伝票No ◆   先上全額 ◆   入全会                                                                          | E<br>2 35 ∳ 350019 PK                      |
| 2<br>確容1時編<br>確容から 00000003<br>確認方力  <br>確認氏名<br>郵便番号 <u> 検索</u><br>注所                                                                                                    | ※皆泉色が薄黄色の入力欄は必須項目です<br>住別 ◎ 男性 ○ 女性 ○ 設定なし<br>電話番号<br>FAX<br>敬称 様 ◆                                                                           |                                                                                                    |                                            |
| 生年月日 / / /<br>チェック項目 チェック1<br>チェック2<br>チェック2<br>チェック3<br>単価数定 の一款価格 予約消価格<br>売損残<br>メモ                                                                                                    | 8 -メールアドレス積極<br>「配信不要 原歴 送信<br>アドレス ● PC ● 携帯 ● 無し<br>ポイント技 0                                                                                 |                                                                                                    |                                            |
| 展先情報<br>展先氏名<br>郵便番号 使 <mark>株</mark><br>展先住所                                                                                                    | 局先力力<br>電話番号<br><u>未上開展</u> (1)                                                                                                    | FI 3 実行                                                                                                    | Ro                                         |
| <ul> <li>追加手順】</li> <li>顧客管理画面の「追加</li> <li>顧客情報グループのフ</li> <li>・フリガナ :</li> <li>・顧客氏名(必須):</li> <li>・敬称 :</li> <li>・性別 :</li> <li>・郵便番号 :</li> </ul>                                                                                                    | 」ボタンをクリックします。(画面<br>、力欄に、顧客情報を入力しま<br>30文字以内で入力できます。<br>30文字以内で入力できます。<br>プルダウンリストから選択しま <sup>。</sup><br>男性・女性・設定なしのいずれ<br>半角数字7桁で、000-0000の用 | āが追加モードになりま<br>す。各項目の入力形式<br>す。<br>かを選択します。<br>彡式で入力します。                                                         | す)<br>:については次に説明しま                         |
| ・住所<br>・電話<br>・FAX<br>・FAX<br>・FAX<br>・<br>キ年<br>・<br>チェック1~3<br>・<br>単<br>ポイント<br>・<br>キモ<br>イント<br>・<br>来<br>モ<br>信<br>ボ<br>子<br>・<br>ント<br>ス<br>・<br>に<br>部<br>で<br>の<br>で<br>に<br>い<br>の<br>で<br>い<br>の<br>で<br>い<br>の<br>で<br>い<br>の<br>で<br>い<br>の<br>で<br>い<br>の<br>で<br>い<br>の<br>で<br>い<br>の<br>で<br>い<br>の<br>で<br>い<br>の<br>で<br>い<br>の<br>で<br>い<br>の<br>う<br>い<br>に<br>い<br>の<br>う<br>い<br>い<br>の<br>い<br>い<br>の<br>い<br>い<br>の<br>い<br>い<br>の<br>い<br>い<br>の<br>い<br>い<br>の<br>い<br>い<br>の<br>い<br>い<br>の<br>い<br>い<br>い<br>の<br>い<br>い<br>い<br>の<br>い<br>い<br>い<br>の<br>い<br>い<br>い<br>の<br>い<br>い<br>い<br>い<br>い<br>い<br>い<br>い<br>い<br>い<br>い<br>い<br>い<br>い<br>い<br>い<br>い<br>い<br>い<br>い | 入力後に横の「検索」ボタンを<br>行くして、<br>「「検索」ボタンを<br>そのして、<br>して、<br>して、<br>して、<br>して、<br>して、<br>して、<br>して、                                                | 押すと、該当する住所が<br>主所の欄にセットされま<br>設定が必要です。設定<br>こ参照ください。<br>動数字で入力します。<br>す。<br>かを選択します。<br>ニックを入れます。<br>訳し、メールアドレスを | が候補として表示されます。<br>す。<br>方法は次ページの<br>・入力します。 |
| ·届先住所 :<br>•届先番号 :                                                                                                    | 7 気気 1 7月 くう 12 100 への<br>30文字以内で入力できます。<br>半角数字で入力します。                                                                                       |                                                                                                    |                                            |

| ③「実行」ボタンをクリックします。                                                    |
|----------------------------------------------------------------------|
| ④                                                                    |
| ⑤  第8管理 を記のメッセージが表示されれば、追加処理完了です。                                    |
| 【郵便番号辞書の設定方法】                                                        |
| ① IMEバーの [ツール] をクリックします。                                             |
| 🚆 🔍 A 般 🔄 🧼 🕐 KANG 🗸                                                 |
| ②表示されたメニューから [プロパティ] をクリックします。                                       |
| ③[Microsoft IMEスタンダードのプロパティ] ダイアログ - [辞書/学習] タブをクリックします。             |
| ・・・・・・・・・・・・・・・・・・・・・・・・・・・・・                                        |
| ④[システム辞書] 欄の [Microsoft IME 郵便番号辞書] を選択します。<br>(チェックボックスにチェックが入った状態) |
| ⑤「OK」ボタンをクリックします。                                                    |
|                                                                      |
|                                                                      |

Г

\_

| 9. 2. 2. 顧客情報を修正する                                                                                     |
|----------------------------------------------------------------------------------------------------|
| 顧客管理画面                                                                                                 |
| 図 いっとご達飯 Ver::1.03.000                                                                                 |
| 2       ************************************                                                           |
| 【修正手順】<br>① 顧客管理画面の「修正」ボタンをクリックします。(画面が修正モードになります)<br>② 顧客検索グループから修正する顧客を検索します。<br>③ セットされた顧客情報を修正します。 |
| ④「実行」ボタンをクリックします。                                                                                      |
| ⑤                                                                                                    |
| ⑥                                                                                                    |
|                                                                                                    |

| 9.2.3. 顧客情報を削除する                                                                                                    |                                                                                                    |
|----------------------------------------------------------------------------------------------------|----------------------------------------------------------------------------------------------------|
| 顧客管理画面                                                                                                    |                                                                                                    |
| 図いつとご通販 Ver:1.03.000<br>顧客管理<br>Customer Management<br>参照 近郎                                                                                                    |                                                                                                    |
| 2       ● 顧客丸才         ● 顧客丸者       ● 電話事号         ● 電話事号       ● マンパアドレス         - 副客氏名       ● 電話事号         ● マンパアドレス       -         - 副客氏名       ● 電話事号         - 「「」」」       -         - 「「」」」       -         - 「「」」」       -         - 「」」」       -         - 「」」       -         - 「」」」       -         - 「」」」       -         - 「」」」       -         - 「」」」       -         - 「」」」       -         - 「」」」       -         - 「」」」       -         - 「」」」       -         - 「」」」       -         - 「」」」       -         - 「」」」       -         - 「」」」       -         - 「」」」       -         - 「」」」       -         - 「」」」       -         - 「」」」       -         - 「」」」」       -         - 「」」」」」       -         - 「」」」」」」」」」       -         - 「」」」」」」」」」」」」」」」       -         - 「」」」」」」」」」」」」」」」」」」」」」」」」」」」」       -         - 「」」」」」」」」」」」」」」」」」」」」」」」」」」」」」」」」」」」」                                                                                                    | 未上度度       第上度         第二日       第二日         第二日       第二日         第二日 <t< td=""></t<> |
| 【 削除手順 】<br>① 顧客管理画面の「削除」<br>② 顧客検索グループから<br>③ セットされた削除する顧                                                                                                    | ボタンをクリックします。(画面が削除モードになります)<br>削除する顧客を検索します。<br>客を確認して、よければ「実行」ボタンをクリックします。                                                                                                    |
| A     B     S     音理     X     I     I     P     R     P     C     C     C     エ     C     C     エ     C     C     エ     C     C     エ     C     C     エ     C     C     エ     C     C     エ     C     C     L     C     C     L     C     C     L     C     C     L     C     C     L     C     C     L     C     C     C     L     C     C | 左記のメッセージが表示されるので、よければ「OK」ボタンをクリックします。<br>※「キャンセル」ボタンをクリックすると、処理は中止されます。                                                                                                    |
| (5)      联邦 名管理       京アしました       OK                                                                                                    | 左記のメッセージが表示されるので、「OK」ボタンをクリックします。                                                                                                    |
|                                                                                                    |                                                                                                    |
|                                                                                                    |                                                                                                    |

### 9.3. 未入金のある顧客を検索する

登録した顧客の中から未入金のある顧客を検索します。

【検索手順】 ① 顧客管理画面の未納金顧客検索グループの「検索」ボタンをクリックします。

| 客管理画面                                                                                                    | 面            |                      |           |                                       |          |             |            |          |
|----------------------------------------------------------------------------------------------------|--------------|----------------------|-----------|---------------------------------------|----------|-------------|------------|----------|
| いつどこ通販 Ver                                                                                                    | : 1.03.000   | _                    |           | _                                     | _        | _           | _          |          |
| <b>顧客管</b><br>Customer Mana                                                                                                    | 理<br>agement | update mode<br>修正モード |           |                                       |          |             | 受注登録       | 入金登録     |
|                                                                                                    | 参照           | 追加                   | 修正        | 削除                                    | 売上履歴     |             | 前回支払方法     |          |
| 順客検索                                                                                                    |              |                      |           | 未入金額客検索                               | 売上日 👌 🤅  | 売上伝票No ♦ 売」 | 上金額 ♦ 入金金額 | ● ◆ 実取得日 |
| <ul> <li>● 顧客力ナ</li> <li>■</li> </ul>                                                                                                    |              |                      | 1         | 検索                                    |          |             |            |          |
| <ul> <li>         ·</li></ul>                                                                                                    |              |                      | 検索        |                                       | •        |             |            |          |
| <ul> <li>・</li> <li>・</li></ul> |              |                      |           | 顧客情報印刷                                |          |             |            |          |
| 調客情報                                                                                                    |              |                      | ※背景色が薄黄色  | の入力欄は必須項目です                           | r l      |             |            |          |
| 顧客No                                                                                                    |              |                      | 性別 ③ 男性   | 主 〇 女性 〇 設定なし                         |          |             |            |          |
| 顧客力士                                                                                                    |              | _                    | 電話番号      |                                       |          |             |            |          |
| 顧客氏名                                                                                                    |              | _                    | FAX       |                                       |          |             |            |          |
| 郵便番号                                                                                                    | - 検索         |                      | 验称 補      | <b>~</b>                              |          |             |            |          |
| 住所                                                                                                    |              |                      |           | -                                     |          |             |            |          |
|                                                                                                    |              |                      |           |                                       |          |             |            |          |
| 生年月日                                                                                                    | 1 1          | 歳                    | メールアドレス情報 | · · · · · · · · · · · · · · · · · · · | <b>n</b> |             |            |          |
| チェック項目 チ                                                                                                    | エックコ         |                      | 配信不要      | 履歴 送信                                 |          |             |            |          |
| <mark>_</mark> <del>7</del>                                                                                                    | 1992         |                      | ዎドレス 📀 P  | ○ 🥚 携帯 🥥 無し                           |          |             |            |          |
| <u></u>                                                                                                    | τνρ3         |                      |           |                                       |          |             |            |          |
| 単価設定 <u>○</u> -                                                                                                    | -般価格 📀 特別    | 小面格                  | 6 JP      |                                       |          |             |            |          |
| 572/11/95                                                                                                    |              | ボ                    | イント95     |                                       |          |             |            |          |
| Xt                                                                                                    |              |                      |           |                                       |          |             |            |          |
| 属先情報                                                                                                    |              |                      |           |                                       |          |             |            |          |
| 届先氏名                                                                                                    |              | 届步                   | :カナ       |                                       |          |             |            |          |
| 郵便番号                                                                                                    | - 検索         | <b>T</b>             | 番号        |                                       |          |             |            |          |
| 届先住所                                                                                                    |              |                      |           |                                       |          |             |            |          |
|                                                                                                    |              |                      |           |                                       | 売上履歴印刷   |             | 実行         | 戻る       |

② クリックすると、未納金顧客検索画面が表示されます。

| 未納金顧客検索画面<br>留いつとご運販 Ver:1.03.000                                           |
|-----------------------------------------------------------------------------|
| 未入金顧客検索<br>Unpayment Costomer Retrieval                                     |
| (3) 期間 ~ (秋常)<br>※YYYY/MM/DD の形式で入力して(だ) ④ 検索                               |
|                                                                             |
| 2                                                                           |
| ③ 未入金顧客検索画面の検索条件グループで、検索する期間を設定します。<br>※条件を何も指定せずに検索すると、未入金のある顧客がすべて表示されます。 |
| ④「検索」ボタンをクリックします。                                                           |
| ⑤ 設定した期間内で未入金のある顧客が、顧客一覧に表示されます。                                            |

⑥ 顧客一覧から顧客情報を参照する顧客を選択(行をクリック)します。

⑦「選択」ボタンをクリックします。

⑧ 選択した顧客の情報が、顧客管理画面の顧客情報グループにセットされます。

⑨ 検索を中断する場合は、「戻る」ボタンをクリックします。

# 9.4.顧客情報を印刷する

# 顧客の情報を印刷します。

| 【印刷手                                   | 「順】                                                                                                    |                                                   | +                      |                                        |                                          |
|----------------------------------------|----------------------------------------------------------------------------------------------------|---------------------------------------------------|------------------------|----------------------------------------|------------------------------------------|
| () 限合                                  | 目 生 回 回 07 旗 合 同 取 ら 加.<br>ご通販 Ver:1.03.000                                                                                 |                                                   | 9 0                    | ×                                      | Ĩ                                        |
| 副                                      |                                                                                                    |                                                   |                        | 受注登録 入金登録                              |                                          |
| - Chistor                              | 参照 追加                                                                                                    | 修正 削除                                             | _                      | 前回支持方法子の他                              |                                          |
| 顧客検索                                   |                                                                                                    | 未入金額客検索                                           | 売上日 🛛 売上伝票No 🔌 売上金     | 計画文iff./iff. cone<br>2額 ♦ 入金金額 ♦ 実取得Pt |                                          |
| <ul> <li>● 額差</li> <li>● 額差</li> </ul> | 为于<br>[氏名                                                                                                    |                                                   | 010/07/07 00000001     | 5,300 0 53                             |                                          |
| <ul> <li>電訊</li> </ul>                 | 番号 (10)                                                                                                    |                                                   |                        |                                        |                                          |
| ● メー.<br>顧客情報                          | レアドレス ※背景自                                                                                                    | が薄黄色の入力欄は必須項目です                                   |                        |                                        |                                          |
| 顧客No                                   | 00000002 性別                                                                                                    | ○ 男性 ◎ 女性 ○ 設定なし                                  |                        |                                        |                                          |
| 顧客力力                                   | イツドコハナコ 電話番号                                                                                                    | 123-4567-8900                                     |                        |                                        |                                          |
| 顧客氏:<br>郵便番:                           | 名 いつとこ花子 FAX FAX お称                                                                                                    | 123-4567-8900                                     |                        |                                        |                                          |
| 住主所                                    | 福岡県福岡市                                                                                                    |                                                   |                        |                                        |                                          |
| # (F E)                                | 1070 00 10 00 11 17                                                                                                    | U-1 - 7-0±±27                                     |                        |                                        |                                          |
| 王年月<br>チェック項                           | 日 1972 / 03 / 19 36 歳 メールル<br>旧 チェック1 ✓配信                                                                                   |                                                   |                        |                                        |                                          |
|                                        | チェック2<br>アドレス                                                                                                    | ◎ PC ● 携帯 ● 無し                                    |                        |                                        |                                          |
| 単価設                                    | ■ 71703<br>定 ◎ 一般価格 ◎ 特別価格                                                                                                  | 2sample.co.jp                                     |                        |                                        |                                          |
| 売掛残                                    | 5300 ポイント残                                                                                                    | 53                                                |                        |                                        |                                          |
| ×t                                     |                                                                                                    |                                                   |                        |                                        |                                          |
| - 届先情報                                 |                                                                                                    |                                                   |                        |                                        |                                          |
| 郵便者                                    | <24 加元加<br>指号 - 検索 電話番号                                                                                                    |                                                   |                        |                                        |                                          |
| 届先们                                    | 主所                                                                                                    |                                                   | #FCD RI                |                                        |                                          |
|                                        |                                                                                                    |                                                   | 722C13401              | 実行戻る                                   |                                          |
|                                        |                                                                                                    | 左記のメッセージ                                          | が表示されるので               | トルカバーのトレボタ                             | いをクロックト ます                               |
|                                        | 顧客情報を出力します。よろしいですか?<br>(はい( <u>Y</u> ) いいえ( <u>N</u> )                                                                      | ※「キャンセル」ボ                                         | タンをクリックすると             | 、処理は中止されま                              | े टू <i>र्ग गिर</i> िंद र .<br>'च        |
| 3 「OK<br>プログ                           | 顧客情報を出力します。よろしいですか?<br>(はい(Y) いいえ(N)<br>」ボタンをクリックすると、出<br>ンレスバー                                                             | ※「キャンセル」ボ<br>カ処理を開始します。                           | タンをクリックすると<br>処理中はプログレ | 、処理は中止されま<br>スバーが表示されま                 | 。<br>す。<br>す。                            |
| 3 Гок<br>プログ                           | <ul> <li>観客情報を出力します。よろしいですか?</li> <li>(はい(X) いいえ(X)</li> <li>」ボタンをクリックすると、出<br/>ンレスバー</li> <li>どこ通販 Ver:1.03.000</li> </ul> | ※「キャンセル」ボ<br>カ処理を開始します。                           | タンをクリックすると<br>処理中はプログレ | 、処理は中止されま<br>スバーが表示されま                 | ファンジン ひる す。<br>す。<br>す。                  |
| ()<br>③「OK<br>プログ                      | 副宮情報を出力します、よろしいですか?<br>(はい(X) いいえ(X)<br>」ボタンをクリックすると、出<br>ンレスバー<br>どご通販 Ver:1.03.000                                        | ※「キャンセル」ボ<br>カ処理を開始します。<br><b>中・・・</b>            | タンをクリックすると処理中はプログレ     | 、処理は中止されま<br>スバーが表示されま                 | ファンジン ひる す 。<br>す 。                      |
| ()<br>③ Гок<br>プログ                     | 副客情報を出力します、よろしいですか?<br>(はい(X) いいえ(N)<br>リボタンをクリックすると、出<br>ンレスバー<br>どご通販 Ver:1.03.000<br>顧客情報出力                              | ※「キャンセル」ボ<br>カ処理を開始します。<br>中・・・                   | タンをクリックすると処理中はプログレ     | く、処理は中止されま<br>スバーが表示されま                | ファンフレス 9 。<br>す。<br>す。                   |
| 3 Гок<br>プログ                           | 副客情報を出力します、よろしいですか?<br>(はい(X) いいえ(X)<br>」ボタンをクリックすると、出<br>ンレスバー<br>どご通販 Ver:1.03.000<br>顧客情報出力                              | ※「キャンセル」ボ<br>カ処理を開始します。<br>中・・・                   | タンをクリックすると処理中はプログレ     | 、処理は中止されま<br>スバーが表示されま                 | 。<br>す。<br>す。                            |
| ()<br>③ Гок<br>プログ                     | W容情報を出力します。よろしいですか?<br>(はい(2) いいえ(3)<br>リボタンをクリックすると、出<br>ンレスバー<br>どご通販 Ver:1.03.000<br>顧客情報出力<br>しばらくお待ちく                  | ※「キャンセル」ボ<br>カ処理を開始します。<br>中・・・                   | タンをクリックすると             | こ、処理は中止されま<br>スバーが表示されま                | ファンシン ひょう 。<br>す。<br>す。                  |
| ()<br>③ 「OK<br>プログ                     | 副宮情報を出力します。よろしいですか?       はい(1)     いいえ(1)       」ボタンをクリックすると、出<br>ンレスバー<br>どご通販 Ver:1.03.000       顧客情報出力       しばらくお待ちく   | ※「キャンセル」ボ<br>カ処理を開始します。<br>中・・・                   | タンをクリックすると             | こ、処理は中止されま<br>スバーが表示されま                | - 2,,,,,,,,,,,,,,,,,,,,,,,,,,,,,,,,,,,,  |
| 3 「OK<br>プログ                           | W容情報を出力します。よろしいですか?<br>(はい(X) いいえ(X)<br>リボタンをクリックすると、出<br>ンレスバー<br>どご通販 Ver:1.03.000<br>顧客情報出力の<br>し(ばらくお待ちく                | ※「キャンセル」ボ<br>カ処理を開始します。<br>中・・・                   | タンをクリックすると             | 、処理は中止されま<br>スバーが表示されま                 | - 2,,,,,,,,,,,,,,,,,,,,,,,,,,,,,,,,,,,,  |
| 3 「OK<br>プログ<br>[いつ                    | 副客情報を出力します。よろしいですか?<br>(はい(X) いいえ(X)<br>リボタンをクリックすると、出<br>ンレスバー<br>どご通販 Ver:1.03.000<br>顧客情報出力<br>しばらくお待ちく                  | ※「キャンセル」ボ<br>カ処理を開始します。<br>中・・・                   | タンをクリックすると<br>処理中はプログレ | スバーが表示されま                              | - 2,,,,,,,,,,,,,,,,,,,,,,,,,,,,,,,,,,,,  |
| 3 Гок<br>プログ                           | 副客情報を出力します。よろしいですか?<br>(はい(X) いいえ(N)<br>リボタンをクリックすると、出<br>ンレスバー<br>どご通販 Ver:1.03.000<br>顧客情報出力<br>しばらくお待ちく                  | ※「キャンセル」ボ<br>カ処理を開始します。<br>中・・・                   | 処理中はプログレ               | スバーが表示されま                              | - こ, , , , , , , , , , , , , , , , , , , |
| 3 Гок<br>プログ                           | 副客情報を出力します。よろしいですか?<br>(はい(X) いいえ(N)<br>リボタンをクリックすると、出<br>ンレスバー<br>どご通販 Ver:1.03.000<br>顧客情報出力<br>しばらくお待ちく                  | ※「キャンセル」ボ<br>カ処理を開始します。<br>中・・・                   | 処理中はプログレ               | スバーが表示されま                              | - 2,,,,,,,,,,,,,,,,,,,,,,,,,,,,,,,,,,,,  |
| 3 Гок<br>プログ                           | 副客情報を出力します、よろしいですか?<br>(はい(X) いいえ(M)<br>リボタンをクリックすると、出<br>ンレスバー<br>どご通販 Ver:1.03.000<br>顧客情報出力<br>しばらくお待ちく                  | ※「キャンセル」ボ<br>カ処理を開始します。<br>中・・・                   | 処理中はプログレ               | スバーが表示されま                              | - 2,,,,,,,,,,,,,,,,,,,,,,,,,,,,,,,,,,,,  |
| ()<br>③ Гок<br>プログ                     | 副客情報を出力します。よろしいですか?<br>(はい(X) いいえ(M)<br>コボタンをクリックすると、出<br>ンレスバー<br>どご通販 Ver: 1.03.000<br>顧客情報出力<br>しばらくお待ちく                 | ※「キャンセル」ボ<br>カ処理を開始します。<br>中・・・                   | タンをクリックすると             | スバーが表示されま                              | - こ, , , , , , , , , , , , , , , , , , , |
| 3 Гок<br>プログ<br>[いつ                    | 副客情報を出力します。よろしいですか?<br>(はい(X) いいえ(X)<br>リボタンをクリックすると、出<br>レスバー<br>どご通販 Ver:1.03.000<br>顧客情報出力<br>しばらくお待ちく                   | ※「キャンセル」ボ<br>カ処理を開始します。<br>中・・・                   | 処理中はプログレ               | スバーが表示されま                              | - 2,,,,,,,,,,,,,,,,,,,,,,,,,,,,,,,,,,,,  |
| 3 Гок<br>プログ                           | 副客情報を出力します。よろしいですか?<br>(はい(X) いいえ(X)<br>リボタンをクリックすると、出<br>ンレスバー<br>どご通販 Ver:1.03.000<br>顧客情報出力<br>しばらくお待ちく                  | ※「キャンセル」ボ<br>カ処理を開始します。<br>中・・・                   | タンをクリックすると<br>処理中はプログレ | スバーが表示されま                              | र.<br>च.                                 |
| ()<br>③ Гок<br>プログ                     | 副客情報を出力します。よろしいですか?       (はい(X)     いいえ(N)       リボタンをクリックすると、出<br>ンレスバー<br>どご通販 Ver:1.03.000 <b>顧客情報出力</b> しばらくお待ちく       | ※「キャンセル」ボ<br>カ処理を開始します。<br>中・・・                   | タンをクリックすると<br>処理中はプログレ | スパーが表示されま                              | र<br>:च.<br>च.                           |
| 3 Гок<br>プログ<br>[いつ                    | 副客情報を出力します。よろしいですか?<br>(はい(X) いいえ(N)<br>リボタンをクリックすると、出<br>レスバー<br>どご通販 Ver:1.03.000<br>配客情報出力<br>しばらくお待ちく                   | ※「キャンセル」ボ<br>カ処理を開始します。<br>中・・・<br><sup>たさい</sup> | 処理中はプログレ               | スバーが表示されま                              | र.<br>च.                                 |
| 3 Гок<br>プログ                           | 副客情報を出力します。よろしいですか?<br>(はい(X) いいえ(N)<br>リボタンをクリックすると、出<br>ンレスバー<br>どご通販 Ver:1.03.000<br>顧客情報出力<br>しばらくお待ちく                  | ※「キャンセル」ボ<br>カ処理を開始します。<br>中・・・                   | 処理中はプログレ               | スバーが表示されま                              | - こう<br>す。<br>す。                         |

| <form><form></form></form>                                                                                                    | <form></form>                                                                                                    | <form></form>                                                                                                    | tiveRepor | s Document                                                                                                   | Eorward              |
|----------------------------------------------------------------------------------------------------|----------------------------------------------------------------------------------------------------|----------------------------------------------------------------------------------------------------|-----------|----------------------------------------------------------------------------------------------------|----------------------|
| <form><form><form><form></form></form></form></form>                                                                                                    | <form><form><form></form></form></form>                                                                                                    | <form><form><form><form></form></form></form></form>                                                                                                    |           |                                                                                                    | 5 1 6 1 7            |
| Import of the prime of the prime of the prim of the prime of the prime of the prime of the                                                                                                    | Image: real real real real real real real real                                                                                                    | Image: real real real real real real real real                                                                                                    | :         | · · · · · · · · · · · · · · · · · · ·                                                                        | 日時: 2010/12/16173843 |
| Image: Arrow Arrow Arro                                                                                                    | Image: Arrow Arrow                                                                                                    | Image: a region       Image: a region       Image: a region         Image: a region       Image: a region       Image: a region         Image: a region       Image: a region       Image: a region <t< th=""><th>-</th><th></th><th> =</th></t<>                                                                                                    | -         |                                                                                                    | =                    |
| A constraint of the second definition of the second definition of th                                                                                                    | Write         Output         Number         Number         Numer         Numer         Numer                                                                                                    | Image: big: big: big: big: big: big: big: big                                                                                                    | 1         | 10000001<br>フリガナ インフォタロウ 112別                                                                                | 男性                   |
| Image: a line of the set of the set of t                                                                                                    | Image: bit image: bit image: bit                                                                                                    | with the second second sec | ÷         |                                                                                                    | 様 11-1111            |
| in the second second                                                                                                    | Image: bit image: bit image: bit                                                                                                    | image: bit image: bit                    | 2         | 郵便番号 123-4567                                                                                                |                      |
| <td>東京市         東京市         東京市        東京市         東京市         東京市         東京市<td>■ The second second</td><td>÷</td><td>住所 福岡県福岡市博多区博多駅前10丁目</td><td></td></td> | 東京市         東京市        東京市         東京市         東京市         東京市 <td>■ The second second</td> <td>÷</td> <td>住所 福岡県福岡市博多区博多駅前10丁目</td> <td></td> | ■ The second second | ÷         | 住所 福岡県福岡市博多区博多駅前10丁目                                                                                         |                      |
| アルス         Weinerweiner                                                                                                    | <u>vir</u> <u>vir</u>                                                                                                    | <u>utility</u> <u>12-162</u> <u>13-102</u> <u>13-102</u> <u>13-102</u> <u>13-102</u> <u>13-102</u> <u>13-102</u> <u>13-102</u> <u>13-102</u> <u>13-102</u> <u>13-102             <u>13-102             </u> <u>13-102             <u>13-102             </u> <u>13-102             <u>13-102             </u> <u>13-102             </u> <u>13-102                     13-102          </u></u></u></u>                                                                                                    | 3         | 生年月日 1975/7/29                                                                                               |                      |
|                                                                                                    |                                                                                                    |                                                                                                    | -         | 配信不要         メール区分         PC         アドレス         taro@ex           チェック1         チェック2         月         月 | npleco.jp<br>נישלא   |
| ■<br>a l l l l l l l l l l l l l l l l l l l                                                                                                    | A L L L L L L L L L L L L L L L L L L L                                                                                                    | 加してよければプレビュー画面の「印刷」ボタンをクリックし、印刷処理を開始します。<br>面を閉じる場合は、右上の く たって画面を閉じます。                                                                                                    | 4         | 単価設定 一般価格                                                                                                    |                      |
| 刷してよければプレビュー画面の「印刷」ボタンをクリックし、印刷処理を開始します。<br>面を閉じる場合は、右上の € C C C C C C C C C C C C C C C C C C                                                                                                    | 刷してよければプレビュー画面の「印刷」ボタンをクリックし、印刷処理を開始します。<br>面を閉じる場合は、右上の                                                                                                    | 刷にてよければプレビュー画面の「印刷」ボタンをクリックし、印刷処理を開始します。<br>面を閉じる場合は、右上の                                                                                                    | -         | ХE                                                                                                    |                      |
| 刷してよければプレビュー画面の「印刷」ボタンをクリックし、印刷処理を開始します。<br>面を閉じる場合は、右上の                                                                                                    | 刷してよければプレビュー画面の「印刷」ボタンをクリックし、印刷処理を開始します。<br>面を閉じる場合は、右上の                                                                                                    | 刷してよければプレビュー画面の「印刷」ボタンをクリックし、印刷処理を開始します。<br>面を閉じる場合は、右上の☆ を使って画面を閉じます。                                                                                                    |           |                                                                                                    |                      |
| 西を閉じる場合は、右上のѮえままでです。<br>●●●●●●●●●●●●●●●●●●●●●●●●●●●●●●●●●●●                                                                                                    | ■とそいがいまとして ■ 画のい 日本制 (1000 を)。<br>■を閉じる場合は、右上の (1000 で) ● 使って画面を閉じます。                                                                                                    | 西を閉じる場合は、右上の送 を使って画面を閉じます。                                                                                                    | 11 T      | とければプレビュー画面の「印刷」ボタ                                                                                           | をクリックト 印刷処理を閉始します    |
|                                                                                                    |                                                                                                    |                                                                                                    |           |                                                                                                    |                      |
|                                                                                                    |                                                                                                    |                                                                                                    |           |                                                                                                    |                      |
|                                                                                                    |                                                                                                    |                                                                                                    |           |                                                                                                    |                      |
|                                                                                                    |                                                                                                    |                                                                                                    |           |                                                                                                    |                      |
|                                                                                                    |                                                                                                    |                                                                                                    |           |                                                                                                    |                      |
|                                                                                                    |                                                                                                    |                                                                                                    |           |                                                                                                    |                      |
|                                                                                                    |                                                                                                    |                                                                                                    |           |                                                                                                    |                      |
|                                                                                                    |                                                                                                    |                                                                                                    |           |                                                                                                    |                      |
|                                                                                                    |                                                                                                    |                                                                                                    |           |                                                                                                    |                      |
|                                                                                                    |                                                                                                    |                                                                                                    |           |                                                                                                    |                      |
|                                                                                                    |                                                                                                    |                                                                                                    |           |                                                                                                    |                      |
|                                                                                                    |                                                                                                    |                                                                                                    |           |                                                                                                    |                      |
|                                                                                                    |                                                                                                    |                                                                                                    |           |                                                                                                    |                      |
|                                                                                                    |                                                                                                    |                                                                                                    |           |                                                                                                    |                      |
|                                                                                                    |                                                                                                    |                                                                                                    |           |                                                                                                    |                      |
|                                                                                                    |                                                                                                    |                                                                                                    |           |                                                                                                    |                      |
|                                                                                                    |                                                                                                    |                                                                                                    |           |                                                                                                    |                      |
|                                                                                                    |                                                                                                    |                                                                                                    |           |                                                                                                    |                      |
|                                                                                                    |                                                                                                    |                                                                                                    |           |                                                                                                    |                      |

#### 9.5. 売上履歴を印刷する

顧客の売上履歴を印刷します。

【印刷手順】

| <b>顧客</b>                                         | 管理<br>Management<br>のQUIRY MOD         | ре<br>К  |              |           | _            |                 | 受注登録       | 入全登録     |
|---------------------------------------------------|----------------------------------------|----------|--------------|-----------|--------------|-----------------|------------|----------|
|                                                   | 参照 追加                                  |          | 修正           | 削除        |              |                 | 前回支払方法     | その他      |
| 顧客検索                                              |                                        |          | 未7           | 全顧客検索     | 売上日(         | )<br>売上伝票No ≬ う | ととの語 🌢 入金金 | 缬 👌 実取得P |
| <ul> <li>         ·         ·         ·</li></ul> |                                        |          |              | 検索        | 1 2010/07/07 | 00000001        | 5,300      | 0        |
| ○ 顧客氏名                                            |                                        | 検索       |              |           |              |                 |            |          |
| <ul> <li>電話番号</li> </ul>                          |                                        | -        |              | 顧客情報印刷    |              |                 |            |          |
| ○ メールアドレ<br>                                      | 2                                      |          |              |           |              |                 |            |          |
| 顧客情報                                              |                                        | ※背景色;    | が薄黄色の人       | 力欄は必須項目です |              |                 |            |          |
| 顧客No                                              | 00000002                               | 作生房门     | ○ 男性 ◎       | 女性 〇 設定なし |              |                 |            |          |
| 顧客力士                                              | イツドコハナコ                                | 電話番号     | 123-4567-    | 8900      |              |                 |            |          |
| 顧客氏名                                              | いっどこ花子                                 | FAX      | 123-4567-    | 8900      |              |                 |            |          |
| 郵便番号                                              | 111-1111 検索                            | 敬称       | 様 →          |           |              |                 |            |          |
| 住所                                                | 福岡県福岡市                                 |          |              |           |              |                 |            |          |
| 生年月日                                              | 1972 / 03 / 19 38 🏨                    | ーメールアド   | レス情報         |           | h            |                 |            |          |
| チェック項目                                            | チェック1                                  | 🔽 @2/\$7 | 要 履歴         | きし 送信     |              |                 |            |          |
|                                                   | ■ チェック2                                | アドレス     | Ø PC (       | )携帯 🔵 無し  |              |                 |            |          |
|                                                   | チェック3                                  | itudoko@ | sample.co.jp |           |              |                 |            |          |
| 単価設定                                              | <ul> <li>一般価格</li> <li>特別価格</li> </ul> |          | _            |           | <b>`</b>     |                 |            |          |
| 5CH195                                            | 5300                                   | ポイント残    |              | 53        |              |                 |            |          |
| Xt                                                |                                        |          |              |           |              |                 |            |          |
| 属先情報                                              |                                        |          |              |           |              |                 |            |          |
| 届先氏名                                              |                                        | 届先カナ     |              |           |              |                 |            |          |
| 郵便番号                                              | - 検索                                   | 電話番号     |              |           |              |                 |            |          |
| 届先住所                                              |                                        |          |              | - $0$     |              |                 |            |          |
| 届先情報<br>届先氏名                                      |                                        | 届先力ナ     |              |           |              |                 |            |          |
| 届先住所                                              |                                        |          |              | U         |              |                 |            |          |

②出力する履歴の期間を入力します。

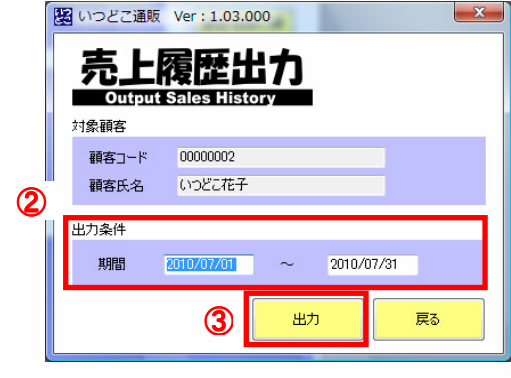

③「出力」ボタンをクリックします。

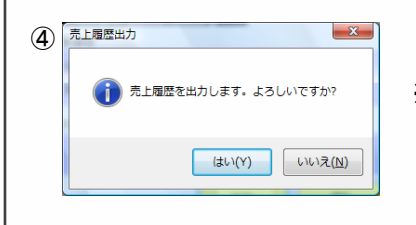

左記のメッセージが表示されるので、よければ「OK」ボタンをクリックします。 ※「キャンセル」ボタンをクリックすると、処理は中止されます。

| ⑤「OK」ボタンをクリックすると、出力処理を開始します。処理中はプログレスバーが表示されます。                                                               |
|----------------------------------------------------------------------------------------------------|
| プログレスバー                                                                                                    |
| いつどご通販 Ver: 1.03.000                                                                                          |
| 売上履歴出力中・・・                                                                                                    |
|                                                                                                    |
| しばらくお待ちください                                                                                                   |
|                                                                                                    |
| ⑥ 顧客情報に表示されていた売上履歴が、「売上履歴」としてフレビュー表示されます。<br>                                                                 |
| 売上腹歴のフレビュー画面<br>Extractive to Document<br>→ 「日田月QQ <sup>1000</sup> → 「周恩 <sup>101</sup> →」②[plotted] ②[crosed |
|                                                                                                    |
| 出力目時: NU10/07/07172786<br>売上履歴<br><sup> 売上期間: S010/07/07/2318</sup>                                           |
|                                                                                                    |
|                                                                                                    |
|                                                                                                    |
|                                                                                                    |
|                                                                                                    |
|                                                                                                    |
|                                                                                                    |
| ⑦ 印刷してよければプレビュー画面の「印刷」ボタンをクリックし、印刷処理を開始します。                                                                   |
|                                                                                                    |
| ⑧ 画面を閉じる場合は、右上の 🔀 を使って画面を閉じます。<br>                                                                            |
|                                                                                                    |
|                                                                                                    |
|                                                                                                    |
|                                                                                                    |
|                                                                                                    |
|                                                                                                    |
|                                                                                                    |
|                                                                                                    |
|                                                                                                    |
|                                                                                                    |
|                                                                                                    |
|                                                                                                    |
|                                                                                                    |
|                                                                                                    |
|                                                                                                    |
|                                                                                                    |
|                                                                                                    |

| 9. | 6. | メールを | 個別 | に送 | 信す | る |
|----|----|------|----|----|----|---|
|----|----|------|----|----|----|---|

登録している顧客でメールアドレスが設定されている場合、個別にメールを送信することができます。

【 送信手順 】

① 顧客検索グループからメールを送信する顧客を検索します。

- ② 顧客情報グループの「送信」ボタンをクリックします。
  - ※システム設定のメール設定、サーバ設定を行っていない場合、または顧客管理画面の「配信不要」に チェックが入っている場合、メールの送信はできません。

顧客管理画面

| いつどこ通販                                            | Ver : 1.03.000        |                    | _                                         |                       |            |
|---------------------------------------------------|-----------------------|--------------------|-------------------------------------------|-----------------------|------------|
| <b>顧客</b>                                         | 管理<br>Management 参照モー | <sup>ре</sup>      |                                           |                       | 受注登録 入金登録  |
|                                                   | 参照 追加                 | 修正                 | 肖明涂                                       | ]                     | 前回支扩支注 子の他 |
| 客検索                                               |                       | ā                  | <b>长入金額客検索</b>                            |                       |            |
| <ul> <li>         ·         ·         ·</li></ul> |                       |                    | 検索                                        | 1 2010/07/07 00000001 | 5,300 0    |
| ○ 顧客氏名                                            |                       | 検索                 |                                           |                       |            |
| <ul> <li>電話番号</li> </ul>                          |                       |                    | 顧客情報印刷                                    |                       |            |
| ● メールアトレ<br>安性報                                   |                       | ※装星のが薄装のの          | 1 市間住心酒道日でオ                               |                       |            |
| 前生い                                               | 0000002               | 本自豪已が得重已の          | <ul> <li>         ・<br/>・<br/>・</li></ul> |                       |            |
| 顧客市十                                              | イッドコハナコ               | ★ 102_456          | 7_0000                                    |                       |            |
| 顧客氏名                                              | いつどこ花子                | FAX 123-456        | 7-8900                                    |                       |            |
| 能便番号                                              | 111-1111 検索           | <b>約称</b> 祥 -      | 1 0000                                    |                       |            |
| 住所                                                | 福岡県福岡市                |                    |                                           |                       |            |
|                                                   |                       |                    |                                           |                       |            |
| 生年月日                                              | 1972 / 03 / 19 38 歳   | -メールアドレス情報         |                                           |                       |            |
| チェック項目                                            | ■ チェック1               | 🔽 配信不要 📒           | (2) 送信                                    |                       |            |
|                                                   | ● チェック2               | アドレス 💿 PC          | ● 携帯 ● 無し                                 |                       |            |
| 14 (#ED-157                                       | → 約/再該 ○ 株型((再該)      | itudoko@sample.co. | ip 🔤                                      |                       |            |
| 率1magy定<br>売掛残                                    | 5300                  | ポイント残              | 53                                        |                       |            |
| жŧ                                                |                       |                    |                                           |                       |            |
|                                                   |                       |                    |                                           |                       |            |
| 届先情報                                              |                       |                    |                                           |                       |            |
| 届先 <b>氏</b> 名                                     |                       | 庙 先 力ナ             |                                           |                       |            |
| 郵便番号                                              | - <u> </u>            | 電話番号               |                                           |                       |            |
| 庙先任所                                              |                       |                    |                                           | 売上履歴印刷                | 99%        |

③個別メール送信画面が開きます。

個別メール送信画面

| 顧客名  | いつどこ花子               |          |    | 顧客名セット         |
|------|----------------------|----------|----|----------------|
| アドレス | itudoko@sample.co.jp |          |    | 《主立旧论画-Paulo   |
| 件名   |                      |          |    | AT A SHARE CON |
| 本文   |                      |          |    |                |
|      |                      |          |    |                |
|      |                      |          |    |                |
|      |                      |          |    |                |
|      |                      |          |    |                |
|      |                      |          |    |                |
|      |                      |          |    |                |
|      |                      |          |    |                |
|      |                      |          |    |                |
|      |                      |          |    | ~              |
|      |                      |          |    | <b>(6)</b>     |
|      |                      |          |    |                |
|      |                      | -1#3     |    |                |
|      | テンプレート読込 コー・テンプレ     | 一下書込 (一) | 送信 | 問じる            |

| ④ 個別メール送信画面の各入力欄に入力します。<br>※メールの内容には、あらかじめ設定しておいたメールテンプレートを使用することができます。<br>メールテンプレートを読込む場合は「テンプレート読込」ボタンをクリックして、メールテンプレート画面を開きます。<br>入力した件名と本文をテンプレートとして追加する場合は、「テンプレート書込」ボタンをクリックします。<br>(メールテンプレート画面については「9.7.メールテンプレートの読込と編集」を参照) |  |  |  |  |
|----------------------------------------------------------------------------------------------------|--|--|--|--|
| ⑤「送信」ボタンをクリックします。                                                                                                    |  |  |  |  |
| ⑥                                                                                                    |  |  |  |  |
| ⑦                                                                                                    |  |  |  |  |
| <image/>                                                                                                    |  |  |  |  |

#### 9.7.メールテンプレートの読込と編集

送信メールには、あらかじめ設定しておいたメールテンプレートを使用することができます。 メールテンプレートの設定は、メールテンプレート画面から操作を行います。

【メールテンプレート画面を開く】 ①個別メール送信画面の「テンプレート読込」ボタンをクリックします。

| 偱 | 個別メール送信画面           |  |
|---|---------------------|--|
|   | いつどこ通販 Ver:1.03.000 |  |

| 個次   | リメール送信<br>Send Individual Mail |         |
|------|--------------------------------|---------|
| 顧客名  | いっどこ花子                         | 顧客名セット  |
| アドレス | itudoko@sample.co.jp           | 注文明細7%ト |
| 件名   |                                |         |
| 本文   |                                | A       |
|      |                                |         |
|      |                                |         |
|      |                                |         |
|      |                                |         |
|      |                                |         |
|      |                                |         |
|      |                                |         |
|      |                                |         |
|      |                                |         |

②「テンプレート読込」ボタンをクリックすると、メールテンプレート画面が表示されます。
 ※「テンプレート読込」ボタンをクリックしてテンプレート画面を表示した場合、最初は読込モードになっています。
 ※「テンプレート書込」ボタンのクリックでも、テンプレート画面を表示することが可能です。
 その場合は、最初は追加モードになっています。

| 振込 追加 修正                  | Ĩ III (III)   |
|---------------------------|---------------|
|                           | テンプレート通常      |
| テンプルート名                   | - デングレート名     |
| 1 注文確認メール                 |               |
| 2 /1へ来 1/ //<br>3 注文完了メール | 件名            |
|                           | 顧客名を挿入受注情報を挿入 |
|                           |               |
|                           |               |
|                           |               |
|                           |               |
|                           |               |
|                           |               |
|                           |               |
|                           |               |
|                           |               |
|                           |               |
|                           |               |
|                           |               |
|                           | *             |
|                           |               |
|                           |               |

メールテンプレート画面の説明

| 項目名          | 説明                                   |
|--------------|--------------------------------------|
| テンプレート一覧     | 登録されたメールテンプレートの一覧を表示します。             |
| テンプレート編集グループ | メールテンプレートの追加・修正を行います。                |
| 読込ボタン        | メールテンプレート画面を読込モードに切り替えます。            |
| 追加ボタン        | メールテンプレート画面を追加モードに切り替えます。            |
| 修正ボタン        | メールテンプレート画面を修正モードに切り替えます。            |
| 削除ボタン        | メールテンプレート画面を削除モードに切り替えます。            |
| 顧客名を挿入ボタン    | 本文に顧客名を挿入します。                        |
| 注文情報を挿入ボタン   | 本文に顧客の注文明細を挿入します。                    |
| 決定ボタン        | 画面のモードに合わせ、読込・追加・修正・削除の処理を<br>実行します。 |
| 閉じるボタン       | メールテンプレート画面を閉じます。                    |

テンプレート編集グループで入力する情報

| 項目名     | 説明               |
|---------|------------------|
| テンプレート名 | メールテンプレートの名称     |
| 件名      | メールテンプレートで設定する件名 |
| 本文      | メールテンプレートで設定する本文 |

9.7.1. メールテンプレートを読込む

個別メール送信画面の入力欄に、メールテンプレートを読込みます。

| メールテンプレート画面                                                                  | 一 読込モード時の表示                                    |  |
|------------------------------------------------------------------------------|------------------------------------------------|--|
| <ul> <li>         Ver:1.01000         <ul> <li>メールテンスレート</li></ul></li></ul> | <b> 削除</b>                                     |  |
|                                                                              | <u>(4) جو</u> <u>چ</u> ه                       |  |
| 【 読込手順 】<br>① メールテンプレート画面の「読込」ボタ:<br>② テンプレートー覧から読込むテンプレ-                    | ンをクリックします。(画面が読込モードになります)<br>ートを選択(行をクリック)します。 |  |
| ③ 選択したテンプレートの内容が、テンフ                                                         | プレート編集グループの入力欄にセットされます。                        |  |
| ④ 読込むテンプレートを確認し、よけれに                                                         | ば決定」ボタンをクリックします。                               |  |
| ⑤ クリックすると、選択したテンプレートの                                                        | )内容が個別メール送信画面に読込まれます。                          |  |

| 9.7.2.メールテンプレートを追加す                                                                                                    | ବ                                                                                                    |                  |
|----------------------------------------------------------------------------------------------------|----------------------------------------------------------------------------------------------------|------------------|
| メールテンプレート画面                                                                                                    | 追加モード時の表示                                                                                                    |                  |
| W いうどご通販 Ver:1.0100                                                                                                    | 副除         2       デンプレート選集         デンプレート名       新規ランプレート2009/10/27 115600         停名       「         水文       顧客名を挿入         受注情報を挿入                              |                  |
|                                                                                                    | 3<br>決定 戻る                                                                                                    |                  |
| 【追加手順】<br>① メールテンプレート画面の「追加<br>② テンプレート編集グループの各、<br>※メールテンプレートには、本文(<br>「顧客名を挿入」ボタンをクリック<br>「受注情報を挿入」ボタンをクリッ<br>テンプレートを読込んだときに、<br>③ 「決定」ボタンをクリック                                                                                                    | 」」ボタンをクリックします。(画面が追加モードになります)<br>入力欄に入力します。<br>こ送信対象の顧客名と注文情報を挿入するように設定する<br>なすると、本文入力欄に「%顧客名%」と挿入されます。<br>かクすると、本文入力欄に「%明細%」と挿入されます。<br>これらを実際の顧客名と注文情報の明細に置き換えて送信 | ことができます。<br>記ます。 |
| ③「天庄」バランをクリックします。                                                                                                    |                                                                                                    |                  |
| <ul> <li>メールテンブレート読込編集</li> <li>通加してもよろしいですか</li> <li>OK キャンセル</li> </ul>                                                                                                    | 左記のメッセージが表示されるので、よければ「OK」ボタ<br>※「キャンセル」ボタンをクリックすると、処理は中止されま                                                                                                    | ンをクリックします。<br>す。 |
| (5)<br>メールデンブレート読込… ※<br>「前 売了しました」<br>のK                                                                                                    | 左記のメッセージが表示されれば、追加処理完了です。                                                                                                    |                  |
|                                                                                                    |                                                                                                    |                  |
| <ul> <li>(5)</li> <li>(7)</li> <li>(7)</li></ul> | 左記のメッセージが表示されれば、追加処理完了です。                                                                                                    |                  |

| 9.7.3. メールテンプレートを | 修正する |
|-------------------|------|
|-------------------|------|

| 【 修正手順 】<br>① メールテンプレート画面の「修正」ボタンをクリックします。(画面が修正モードになります)                         |
|-----------------------------------------------------------------------------------|
| ② テンプレートー覧から修正するテンプレートを選択(行をクリック)します。                                             |
| ③ 選択したテンプレートがテンプレート編集グループの入力欄にセットされます。                                            |
| ④ セットされたテンプレートを修正します。                                                             |
| ⑤「決定」ボタンをクリックします。                                                                 |
| ⑥ メールテンブレート認識 を記のメッセージが表示されるので、よければ「OK」ボタンをクリックします、※「キャンセル」ボタンをクリックすると、処理は中止されます。 |
| ⑦ メールデンブレート転込… ▲ 左記のメッセージが表示されれば、修正処理完了です。                                        |
|                                                                                   |

| 9. 7. 4. メールテンプレートを削除する<br>メールテンプレート画面                                                                                                    |
|----------------------------------------------------------------------------------------------------|
| アンレーレーン     Pillet       Wind Case     Wind Case       Wind Case     Wind Case       Wind Case |
| ( <b>4</b> ) 決定 戻る                                                                                                    |
| <ul> <li>【削除画面】</li> <li>① メールテンプレート画面の「削除」ボタンをクリックします。(画面が削除モードになります)</li> <li>② テンプレートー覧から削除するテンプレートを選択(行をクリック)します。</li> <li>③ 選択したテンプレートがテンプレート編集グループの入力欄にセットされます。</li> <li>④ 削除するテンプレートを確認して、よければ「決定」ボタンをクリックします。</li> </ul>                                                                                                    |
| ⑤<br>×-ルテンプレート説込編集<br>・<br>・<br>・<br>ドキャンセル」ボタンをクリックすると、処理は中止されます。<br>※「キャンセル」ボタンをクリックすると、処理は中止されます。                                                                                                    |
| ⑥ メールデンブレート戦込… を<br>「 う ホアしました<br>」 へ  た記のメッセージが表示されれば、削除処理完了です。                                                                                                    |
|                                                                                                    |

## 9.8.メールの送信履歴を見る

送信履歴は、「参照」「修正」モードのときのみ見ることができます。

【 参照手順 】 ① 顧客検索グループから送信履歴を参照する顧客を検索します。

② 顧客情報グループの「履歴」ボタンをクリックします。

| 顧客管理                                                            | 画面                                             |                                   |                                      |                        |                     |
|-----------------------------------------------------------------|------------------------------------------------|-----------------------------------|--------------------------------------|------------------------|---------------------|
| 📓 いつどこ通販                                                        | Ver : 1.03.000                                 | _                                 | _                                    |                        | X                   |
| 顧客<br>Customer                                                  | 管理<br>Aanagement 参照モー                          | e<br>K                            |                                      |                        | 受注登録 入金登録           |
|                                                                 | 参照 追加                                          | i                                 | 修正 削除                                |                        | 前回支払方法 子の他          |
| 顧客検索                                                            |                                                |                                   | 未入金額客検索                              | 売上限歴<br>売上日 4 売上伝票No 4 | 売上余類 & 入余余類 & 実取得Pt |
| <ul> <li>顧客力ナ</li> </ul>                                        |                                                |                                   | 検索                                   | 1 2010/07/07 00000001  | 5,300 0 53          |
| <ul> <li>         · · · · · · · ·         · · · · · ·</li></ul> |                                                | 検索                                |                                      |                        |                     |
| <ul> <li>電話番号</li> <li>メールアドレ</li> </ul>                        | 2                                              |                                   | 顧客情報印刷                               |                        |                     |
| 顧客情報                                                            |                                                | ※背景色が                             | 清黄色の入力欄は必須項目で                        | च                      |                     |
| 顧客No                                                            | 00000002                                       | 性別                                | ● 男性 ◎ 女性 ● 設定な                      | ,                      |                     |
| 顧客力士                                                            | イツドコハナコ                                        | 電話番号                              | 123-4567-8900                        |                        |                     |
| 顧客氏名                                                            | いつどこ花子                                         | FAX                               | 123-4567-8900                        |                        |                     |
| 郵便番号                                                            | 111-1111 検索                                    | 敬称                                | 様                                    |                        |                     |
| (主列)                                                            | 福岡県福岡市                                         |                                   |                                      |                        |                     |
| 生年月日<br>チェック項目                                                  | 1972 / 03 / 19 38 歳<br>チェック1<br>チェック2<br>チェック3 | メーロアト<br>マ 2<br>アドレス<br>itudoko@s | ■情報<br>履歴<br>PC 携帯 美し<br>ample.co.jp |                        |                     |
| 単価設定<br>売掛残                                                     | ○ 一般価格 ○ 特別価格<br>5300                          | ポイント残                             | 50                                   |                        |                     |
| ۶ŧ                                                              |                                                |                                   |                                      |                        |                     |
| 属先情報                                                            |                                                |                                   |                                      |                        |                     |
| 届先氏名                                                            |                                                | 届先カナ                              |                                      |                        |                     |
| 郵便番号                                                            | - 検索 (                                         | 電話番号                              |                                      |                        |                     |
| 届先住所                                                            |                                                |                                   |                                      | 売上履歴印刷                 | 実行 戻る               |

| ^ |
|---|
|   |
|   |
| * |
|   |
|   |
|   |
|   |
|   |
|   |
|   |
|   |
|   |
|   |
|   |
|   |
|   |
|   |
|   |
|   |
|   |
|   |
|   |
|   |
|   |
|   |
|   |

④ 送信履歴画面の検索条件グループから、検索する期間を設定します。

⑤「検索」ボタンをクリックします。

⑥ 設定した期間のメール送信履歴が表示されます。
 送信先一覧には送信先の顧客一覧、送信履歴一覧には送信メールの一覧が表示されます。

⑦ 送信したメールの内容を見る場合は、送信履歴一覧から見たいメールの行をクリックします。

⑧ クリックすると、選択したメールの件名と本文が表示されます。

⑨ 送信履歴画面を閉じる場合は、「戻る」ボタンをクリックします。